# DC-W80 Quick Start Guide

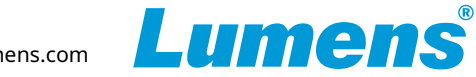

# **▲** Important

- \*Please activate your warranty: <u>www.MyLumens.com/reg</u>.
- ★To download the updated software, multilingual manuals, and Quick Start Guide, please visit Lumens<sup>™</sup> website at: <u>https://www.MyLumens.com/support</u>.

### **1. Product Introduction**

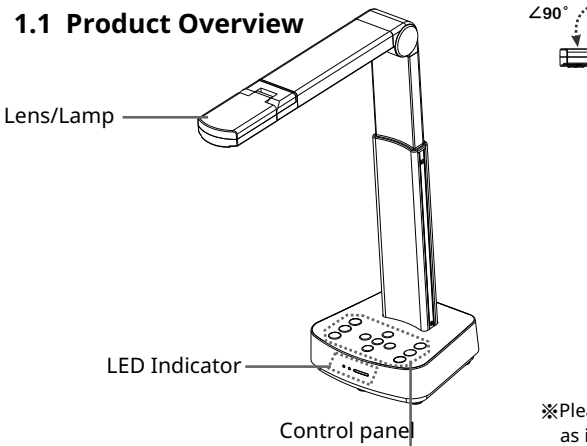

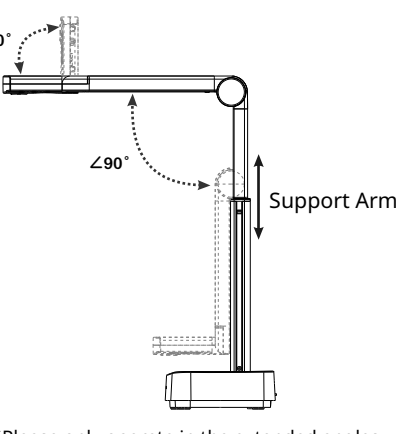

1.2 I/O Interface

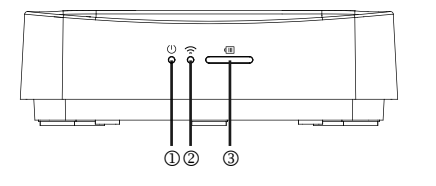

1 Power LED Indicator

② Wi-Fi LED Indicator

③ Battery LED Indicator

Please only operate in the extended angles as illustrated. Improper usage may damage the machine.

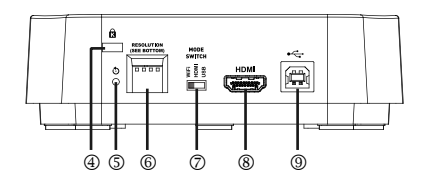

- $\textcircled{ (4) Kensington } \mathsf{safety Lock} \\$
- ⑤ Reset Button
- 6 DIP Switch Setting
- ⑦ Wi-Fi/HDMI/USB mode switch button
- 8 HDMI output port
- ③ USB Type-B port

## 2. Installation and Connections

▼ Connect to a projector, monitor or TV(HDTV)

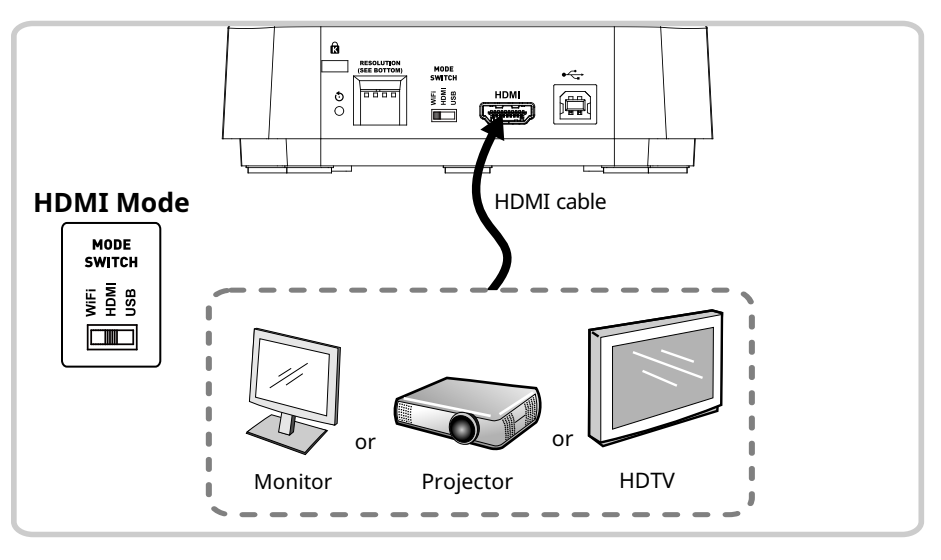

#### $\pmb{\nabla}$ Connecting to a computer and use Lumens ${}^{\rm M}$ software

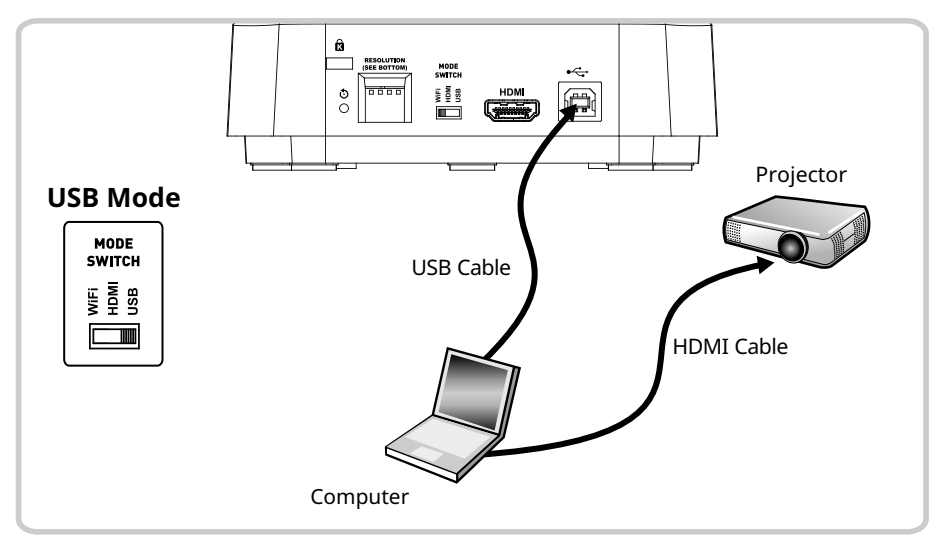

# DC-W80 Quick Start Guide

www.MyLumens.com

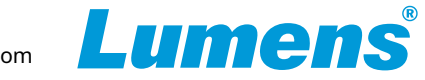

### ▼ Connecting to a computer and use Lumens<sup>™</sup> software

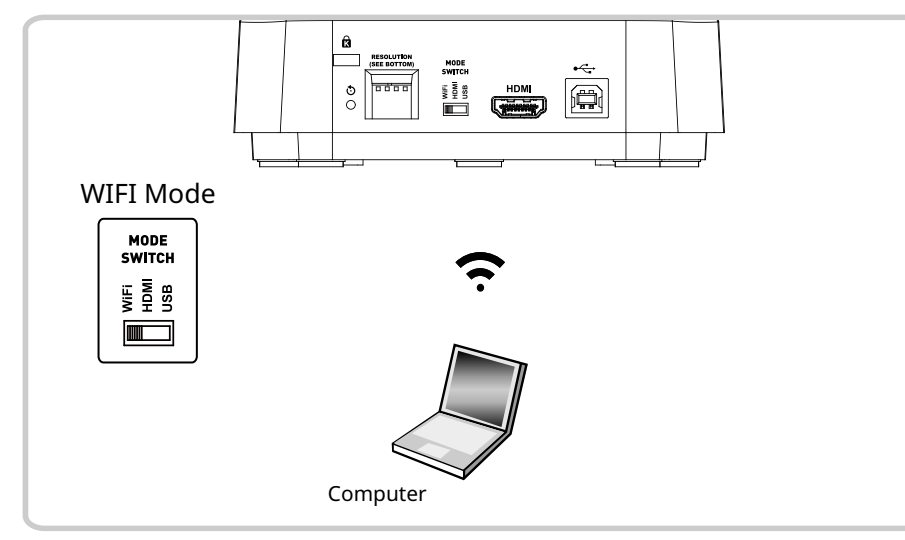

\* Please download the relevant software from Lumens website.

## 3. Wi-Fi Mode Connection Setting

#### 3.1 Network connection

- 1. Switch to the Wi-Fi mode and the Wi-Fi LED indicator will be displayed in blue.
- **2.** Open the wireless network list on the computer.
- **3.** Select the [DC-W80\_5G\_xxxxx] in the network list, and input the password for connection (default: 88889999) to start the connection.
- \* xxxxxx : The last 6 digits of the MAC Address

#### 3.2 Log in to the web page

- **1.** Open the web browser, and enter the default IP [192.168.0.1] in the address bar.
- 2. Enter the login account [admin] and default password [9999], and click Login.
- **3.** After logging to the web page, you can do the live preview and configure the settings on the web page.

### 4. Description of Battery Level

- **1.** Press the Battery Check D button on the control panel to display the current battery level status. The indicator light is green.
- 2. Connect the USB cable and the flickering green light will indicate that it is charging.
- 3. Description of Battery Level for Battery LED Indicator :

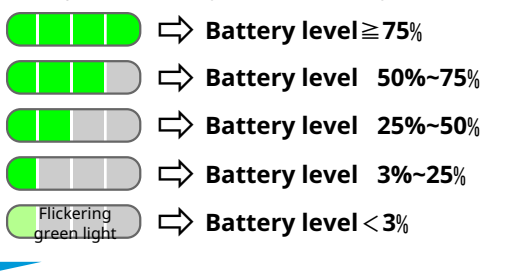

#### 5. Start Using

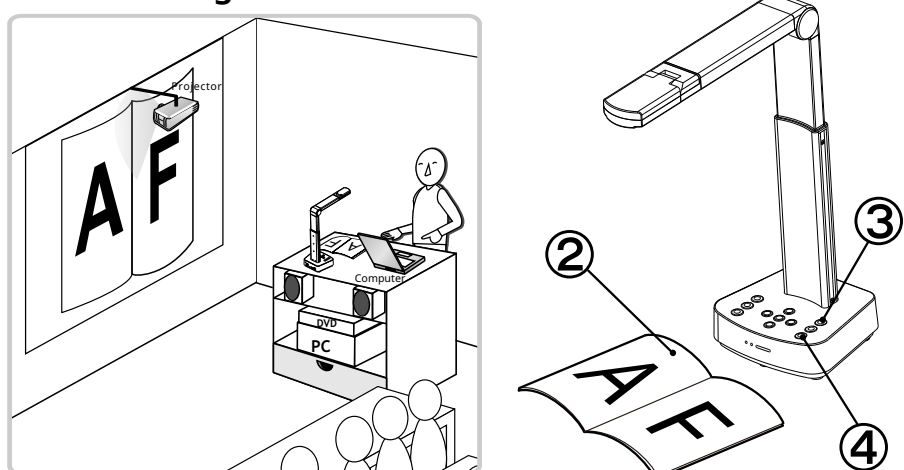

- ① Charge for a recommended 10.5 hours prior to first-time operation. The device is fully charged when all the power bars are full and the green light is constant on.
- ② Place an object to be displayed under the camera.
- 3 Turn on the power 0 and adjust the operation mode according to the connection method.
- Adjust the support arm and lens to the appropriate positions.
- **(5)** Press [AUTO TUNE] Auto button to optimize the image.
- **(6)** You are ready to teach/present.